# Hướng dẫn nạp tiền vào ứng dụng Smiles bằng mã QR tại ATM<sup>+</sup> Seven Bank

Xem hướng dẫn nạp tiền vào máy ATM Seven Bank cũ tại đây 🗹

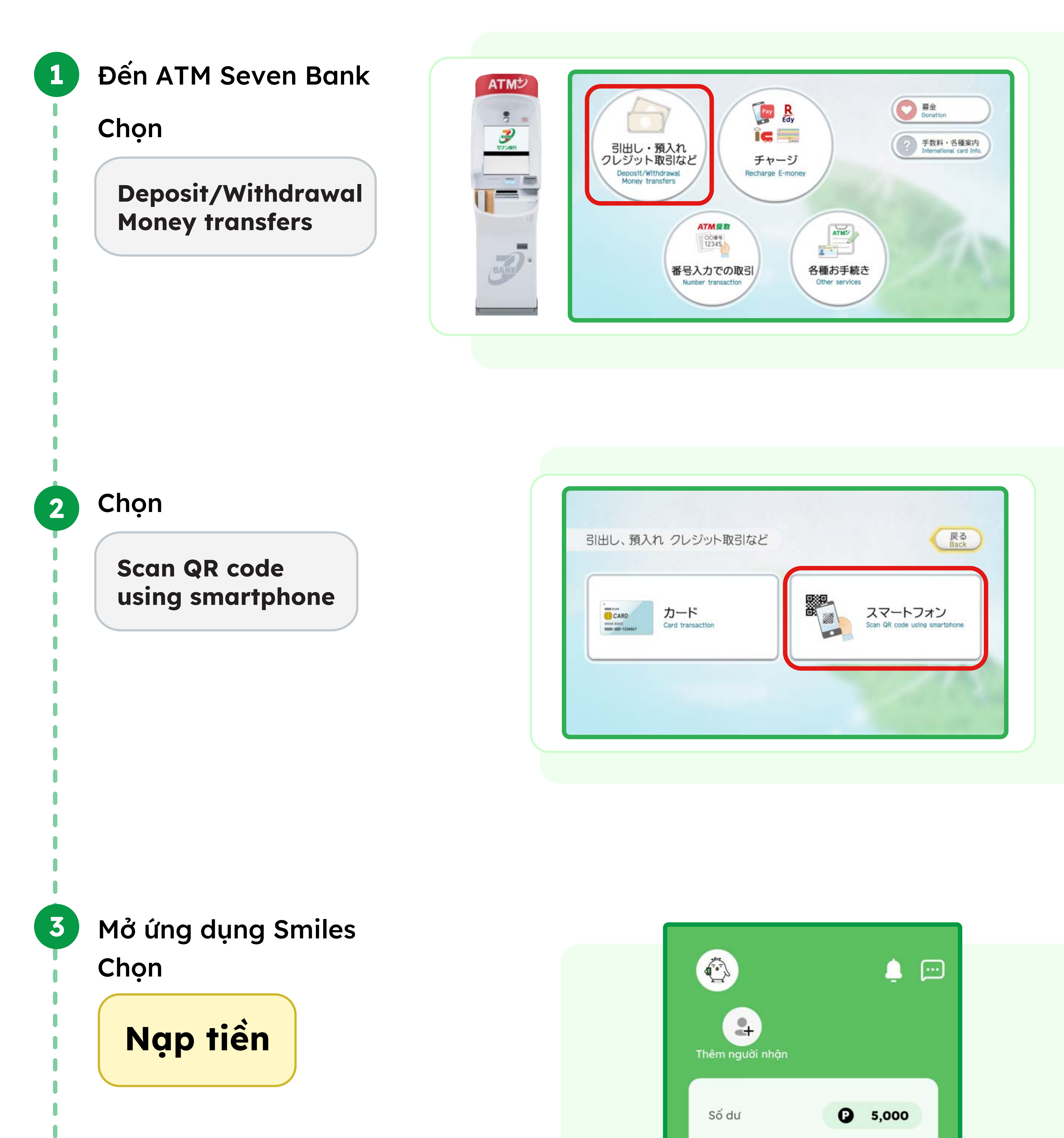

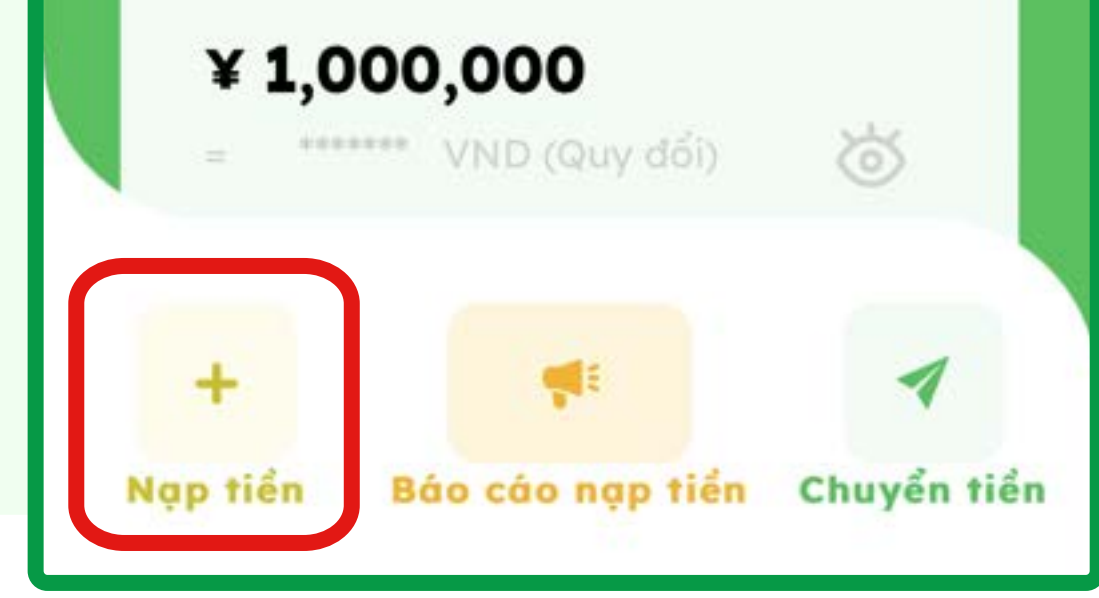

#### Chọn

4

ATM

3

65

× 30,000

. .

# Quét mã QR

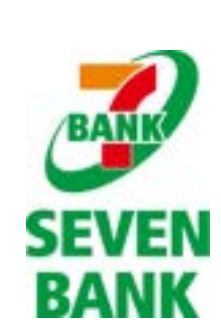

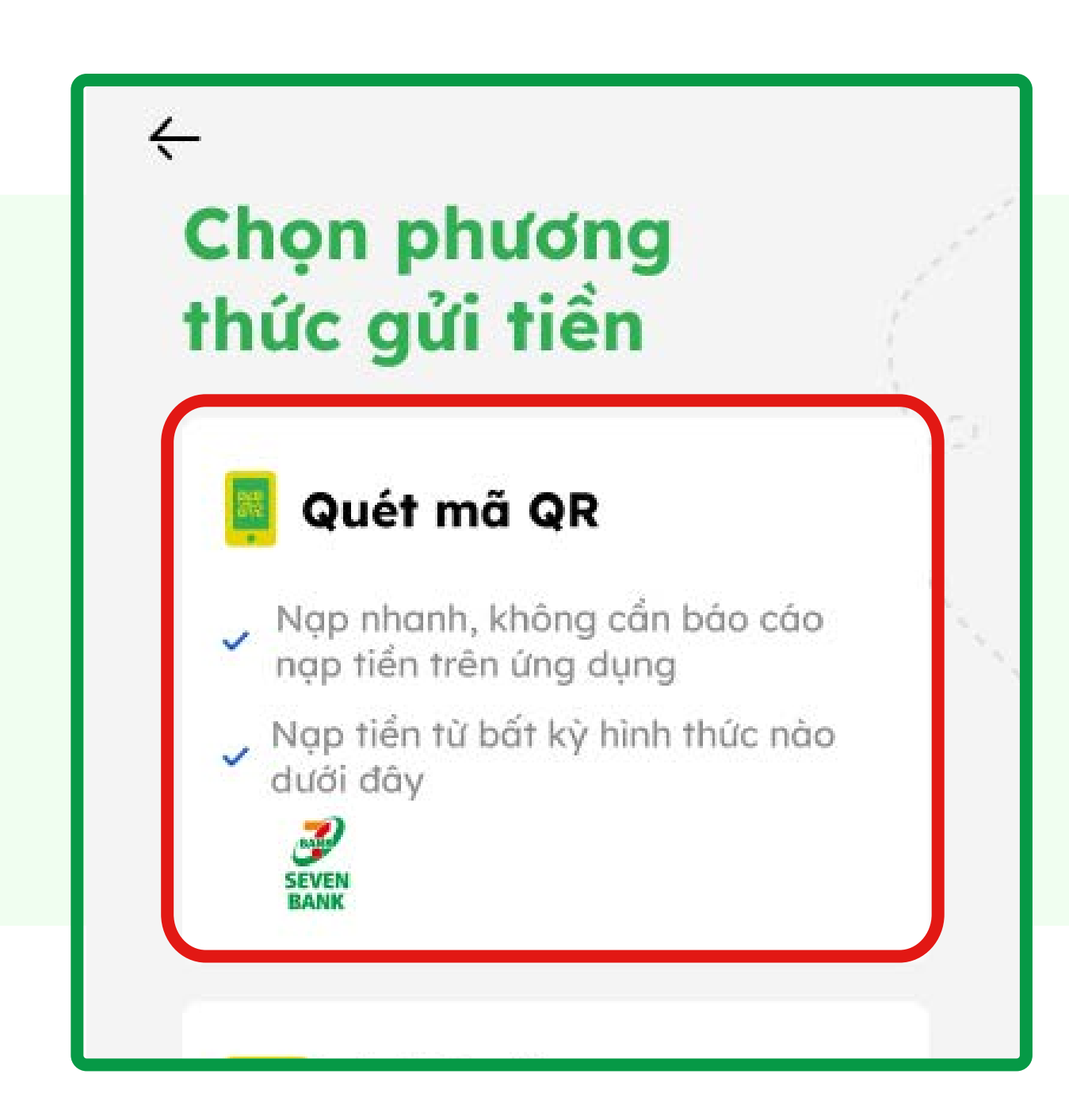

#### Nhấn

5

## Quét mã QR

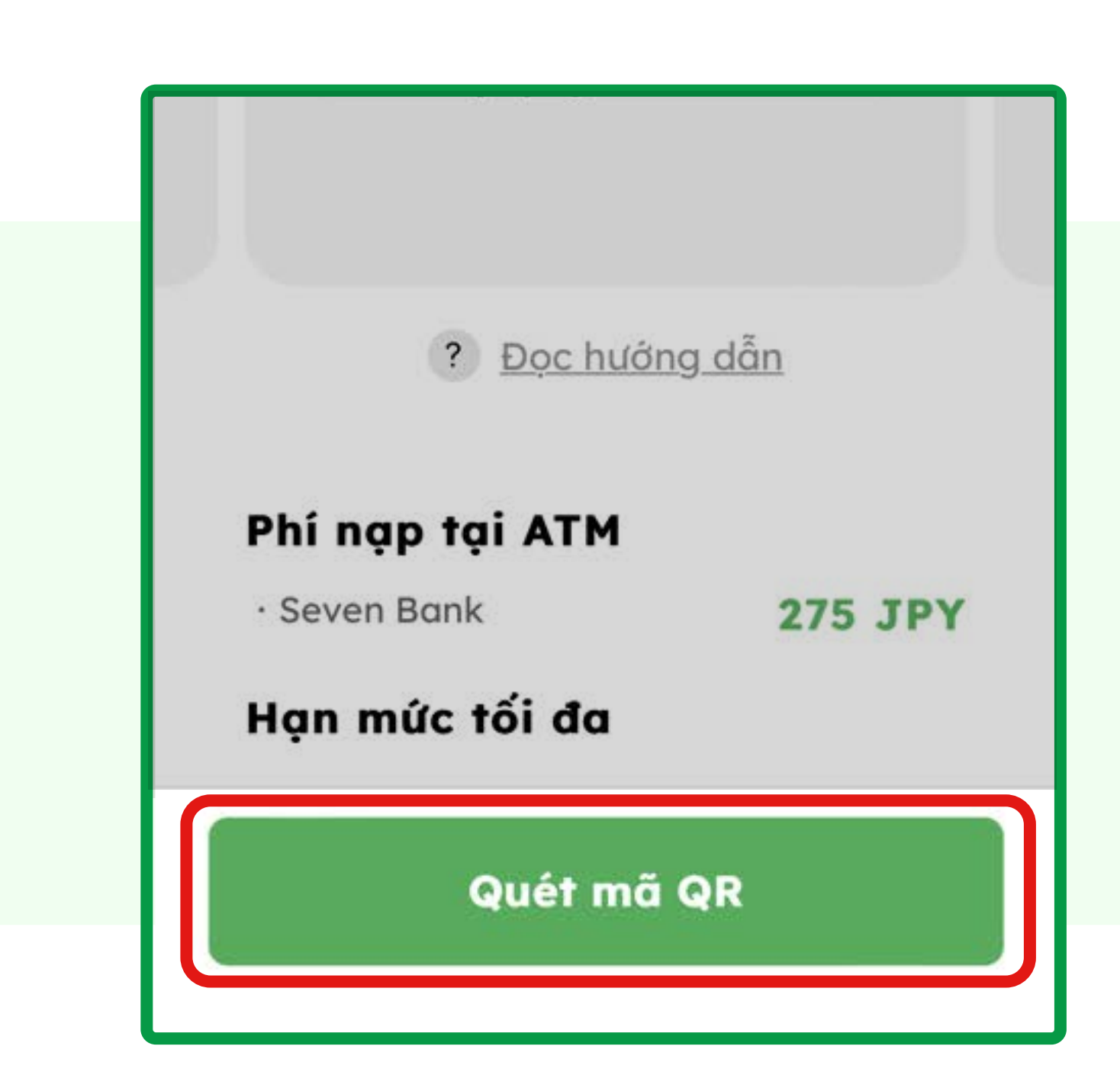

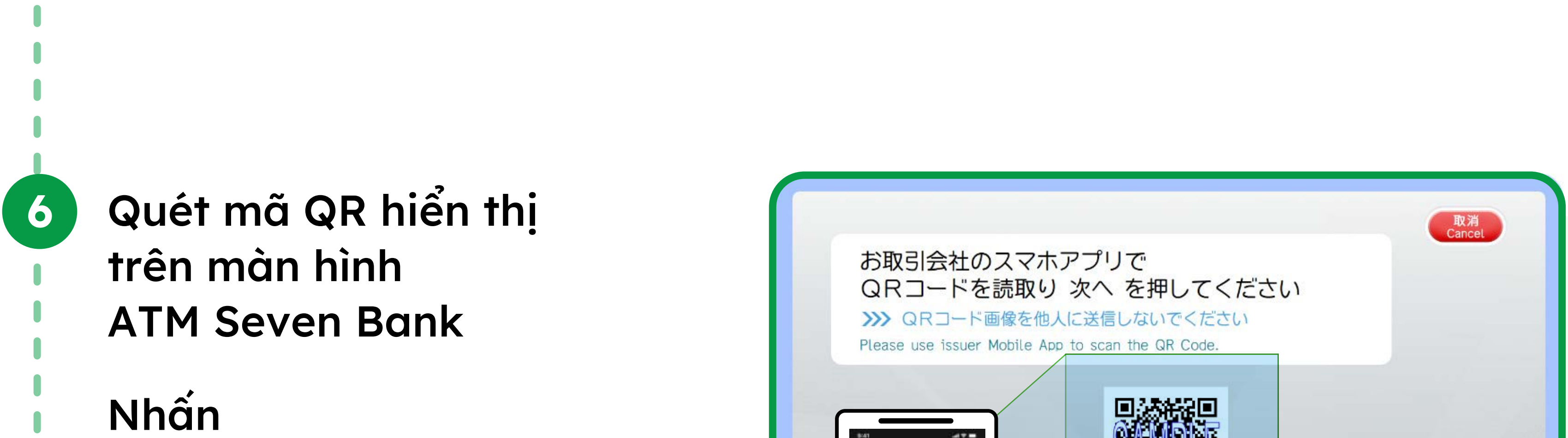

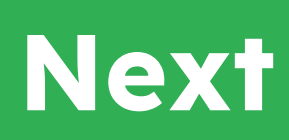

7

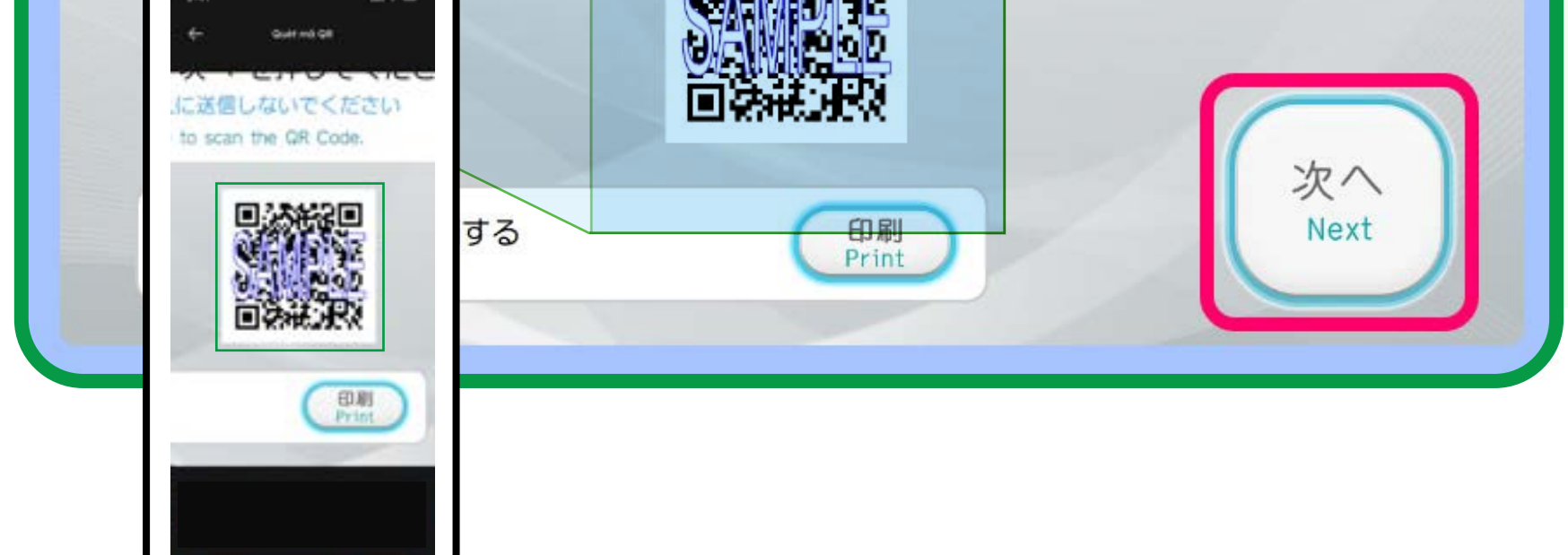

Nếu bạn không thể quét mã QR trên màn hình ATM, bạn có thể in mã QR bằng cách nhấn nút "Print"

\*Mã QR là nhãn hiệu đã đăng ký của Denso Wave Incorporated.

### Mã xác nhận sẽ hiển thị trên ứng dụng

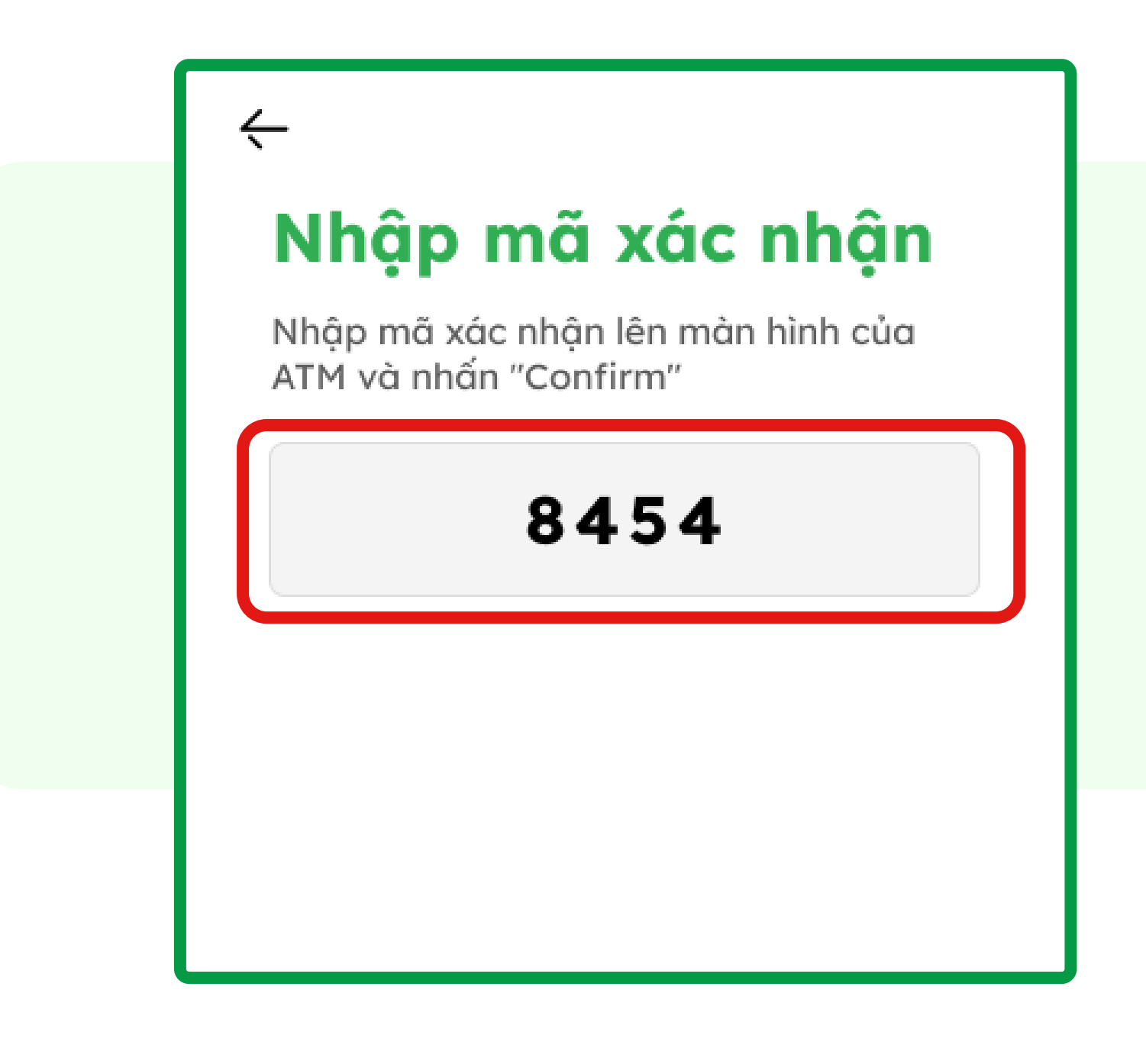

#### Nhập mã xác nhận trên vào máy ATM Seven Bank

#### Nhấn

8

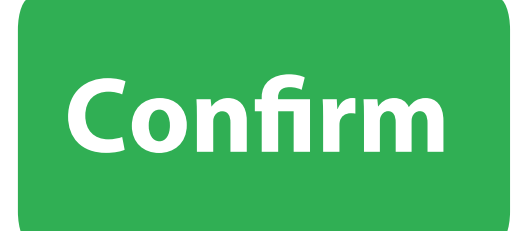

Ấn Confirm

để xác nhận giao dịch

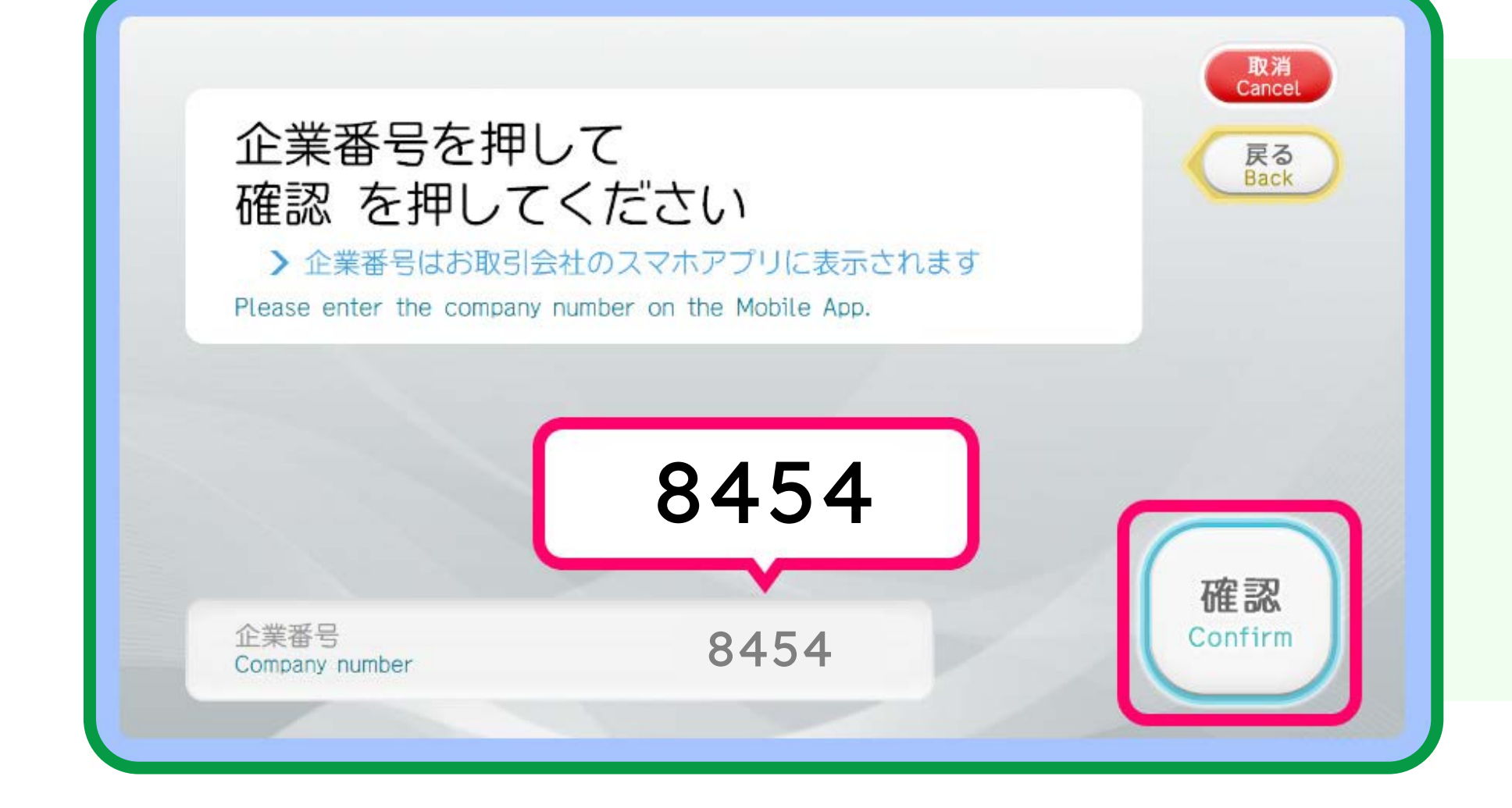

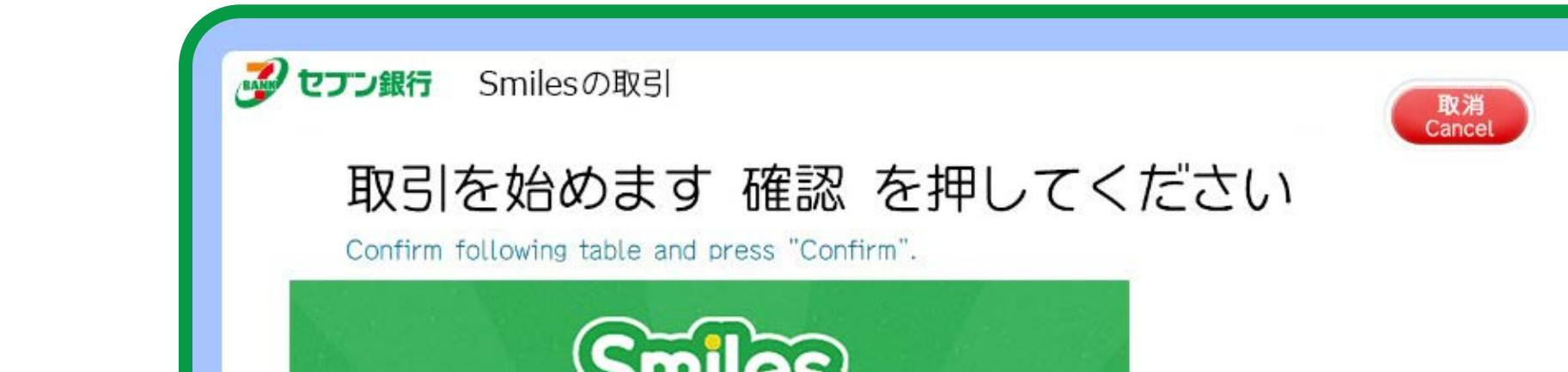

9

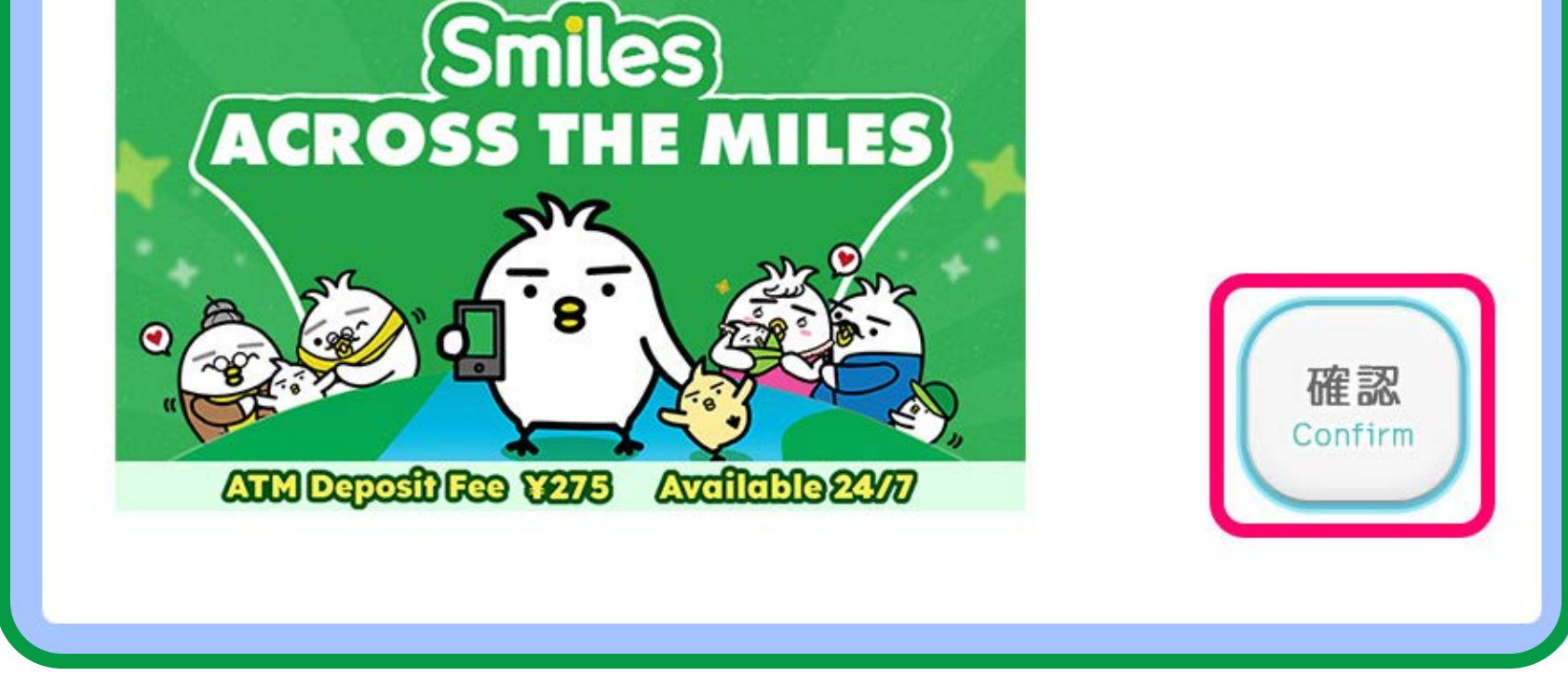

# 10 Cho tiền vào máy ATM

<image><image><image><image><section-header><section-header><section-header><section-header><section-header><section-header><section-header>

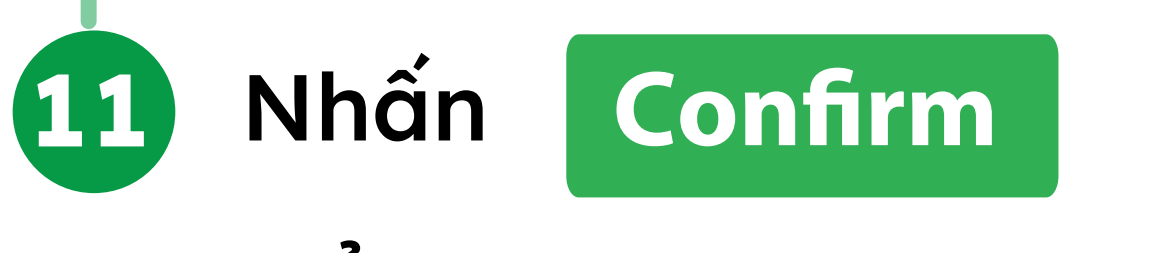

# để hoàn thành giao dịch

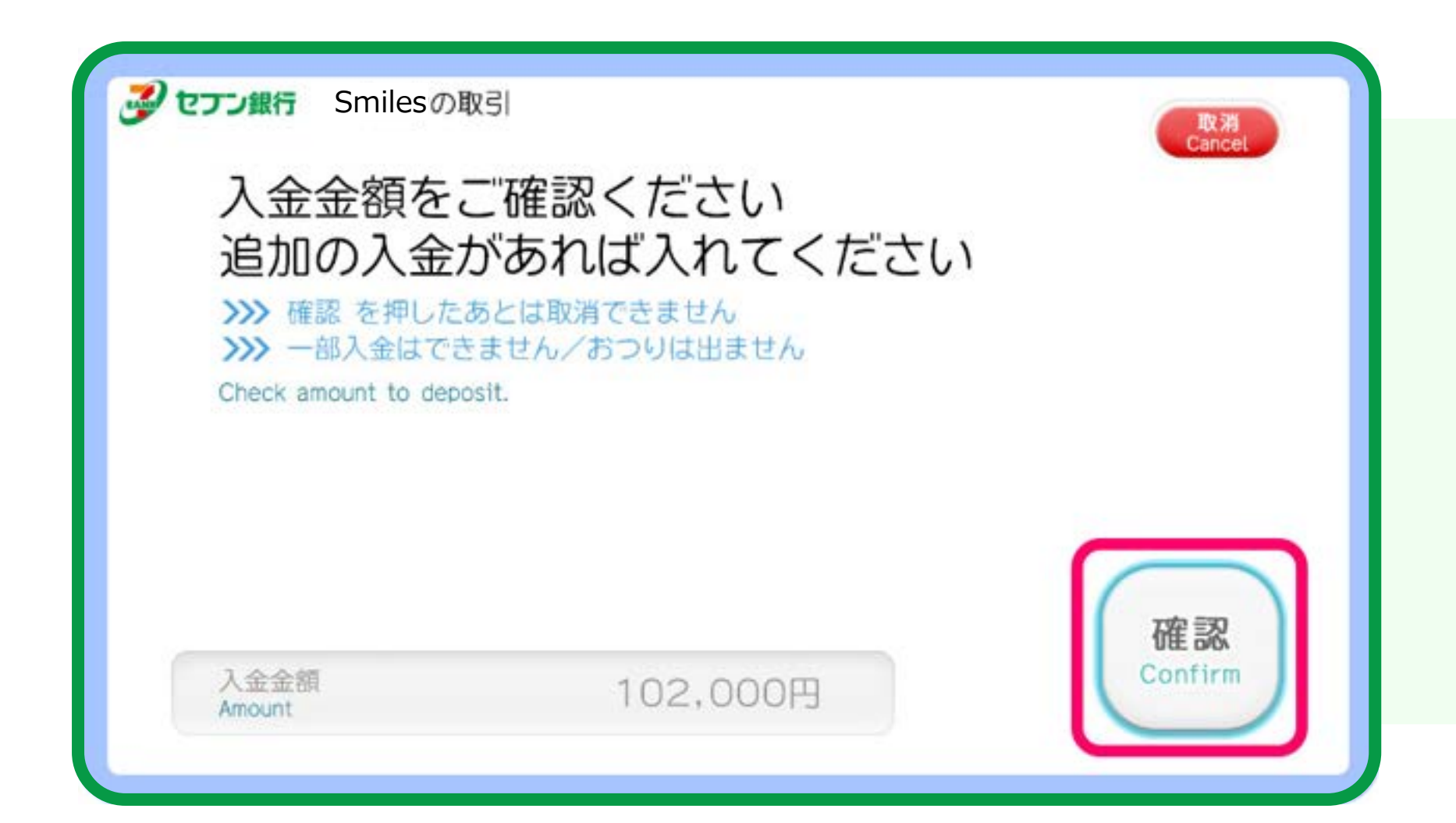